## MiiT + イベント参加マニュアル

パリクラブのイベントへ参加されるには、アカウントを作成してログインする必要がございます。手数ではござ いますが、下記手順で参加申請してくださいますようお願い申し上げます。

## スマートフォンからご参加される場合の手順

1 パリクラブのイベントページ内にある[イベン トに申し込む] ボタンをタップしてください。

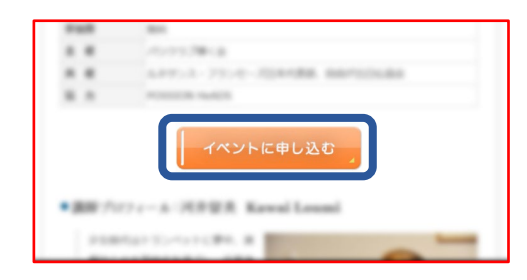

③ 右上にある[Ξ]をタップしていただき、表示 されたメニュー内の[ログイン&新規入会] をタップしてください。

2 イベント参加申請ページの下側に[出席 確認]の欄があれば次のページの手順22 へ進んでください。 [出席確認]の欄が無ければ手順③へ進

 $\equiv$ 

んでください。

定員100名

M

🖹 出席確認

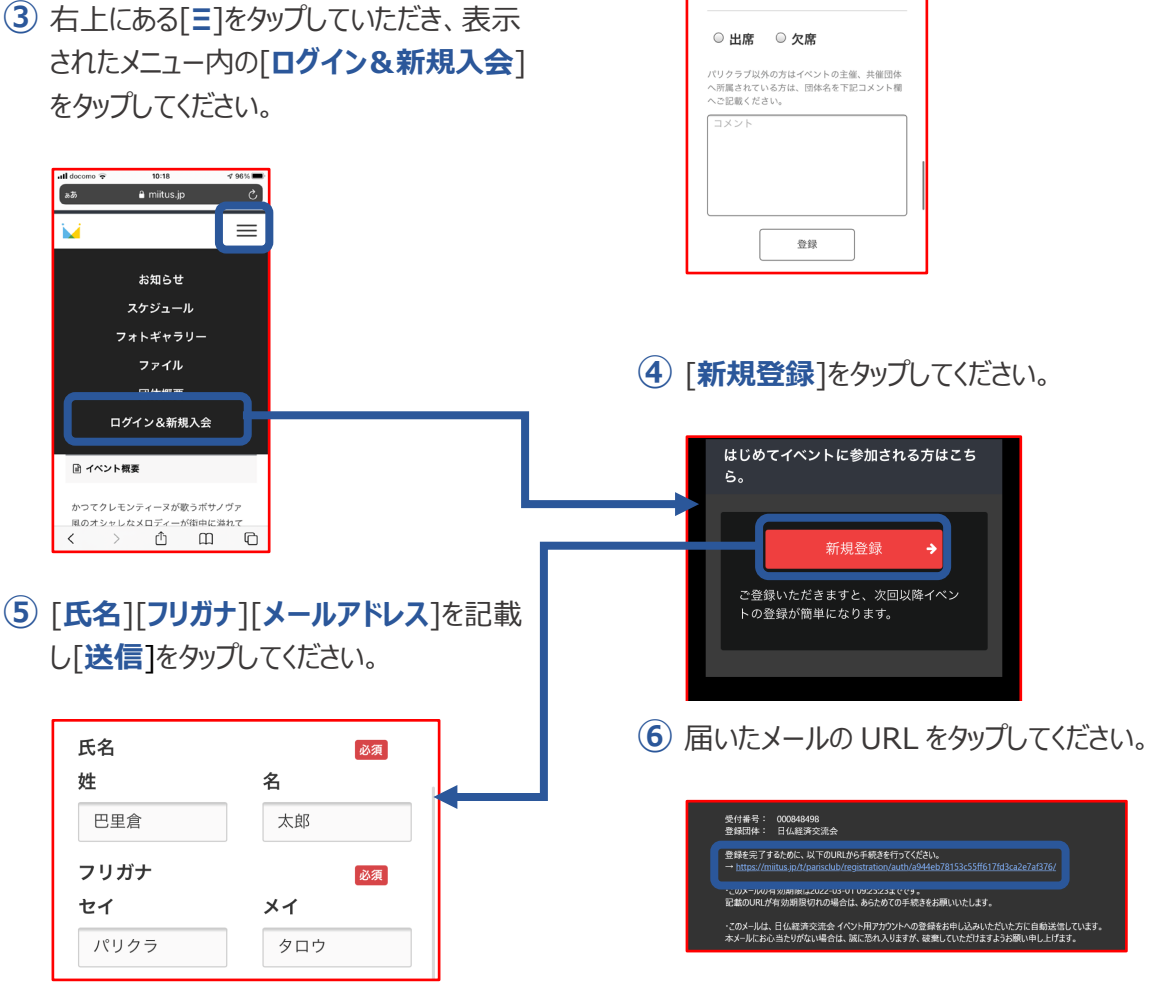

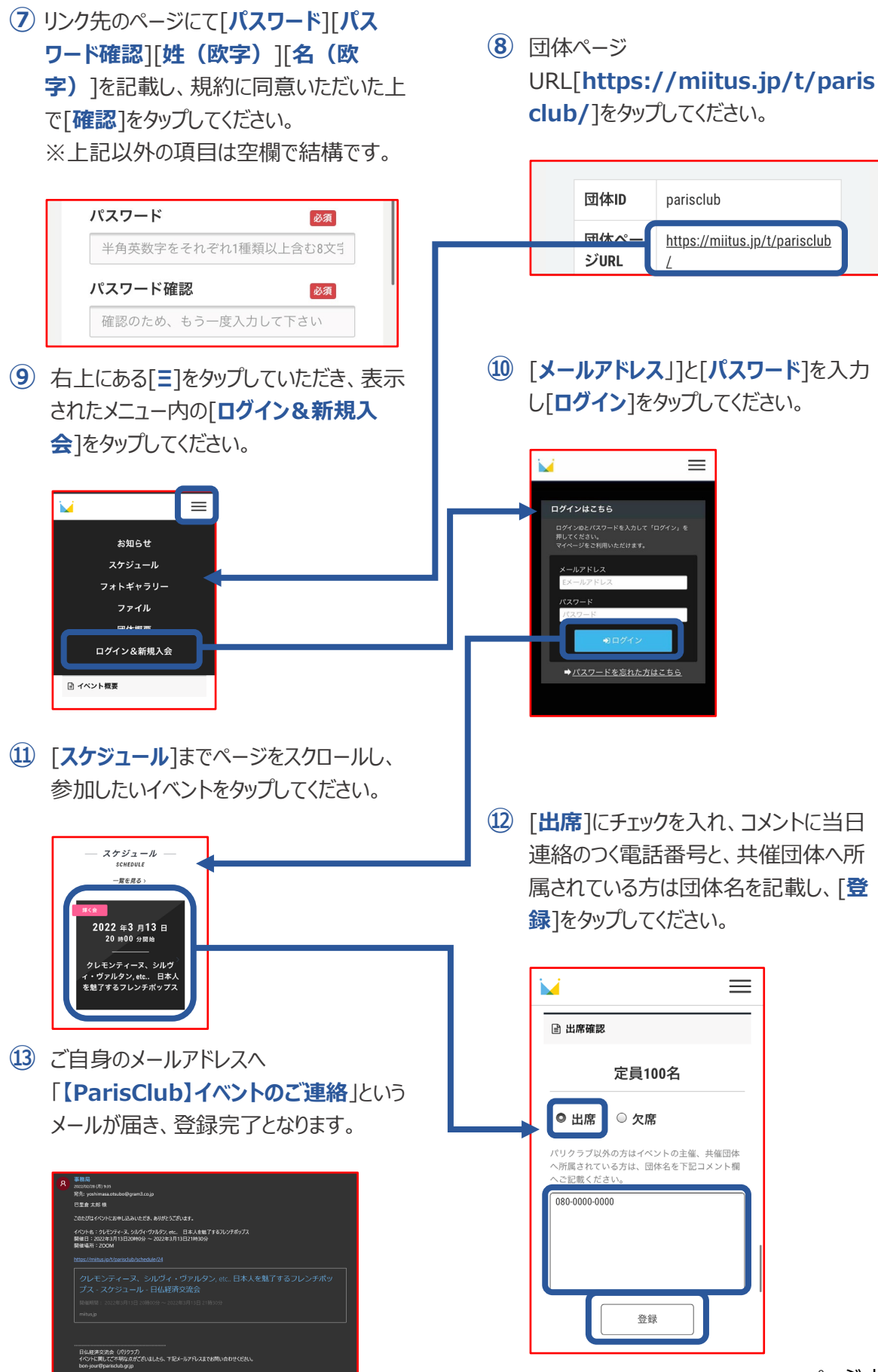

ページ | 2